# 1. Добавляем новый принтер:

| Файл Вид Сервер Принтер Справка                   |                                                                                           |
|---------------------------------------------------|-------------------------------------------------------------------------------------------|
| C   O   🔨 👗   🚺   O   O   🖬   🚍 📇   💷   O   C   🖂 |                                                                                           |
| Очереди                                           | л Информация Задания Параметры                                                            |
| ✓                                                 | <b>Общая информация:</b><br>URI устройства: lpd://192.168.15.23:515/247                   |
| - 🕂 Katuysha_M151                                 | Мастер установки принтеров и классов ×                                                    |
| — 247<br>— 🔁 Классы                               | <b>Принтер или класс</b><br>Укажите, что вы хотите добавить, принтер, или класс принтеров |
|                                                   | Принтер или класс<br>Принтер<br>Класс                                                     |
|                                                   |                                                                                           |
|                                                   |                                                                                           |
|                                                   |                                                                                           |
|                                                   | <Назад Далее > Отмена                                                                     |

## 2. Если не находится при сканировании, выбираем «другой»:

| пасс устройства | Информация | URI устройства |
|-----------------|------------|----------------|
|                 |            |                |
|                 |            |                |
|                 |            |                |
|                 |            |                |
|                 |            |                |
|                 |            |                |
|                 |            |                |
|                 |            |                |
|                 |            |                |
|                 |            |                |
|                 |            |                |
|                 |            |                |

#### 3. Используем сетевое подключение:

| Мастер установки принтеров и классов                                                 |                        | ×           |
|--------------------------------------------------------------------------------------|------------------------|-------------|
| <b>Установка соединения с принтером</b><br>Укажите тип выходного буфера и URI принте | ера                    |             |
| Выберите в                                                                           | ыходной фильтр         |             |
| Подключение принтера                                                                 | URI                    |             |
| Последовательные порты                                                               |                        |             |
| ✓- Сетевое подключение                                                               |                        |             |
| — Протокол интернет-печати (ipp)                                                     |                        |             |
| — Принтер в сети SMB/CIFS                                                            |                        |             |
| — Протокол интернет-печати (ipps)                                                    |                        |             |
| — Протокол интернет-печати (http)                                                    |                        |             |
| — Протокол интернет-печати (https)                                                   |                        |             |
|                                                                                      |                        | Скацироват  |
|                                                                                      |                        | сканировать |
| URI устройства:                                                                      |                        |             |
|                                                                                      |                        |             |
|                                                                                      | <b>&lt; Назад</b> Дале | ее > Отмена |

## 4. Выбираем протокол:

| Мастер установки принтеров и классов                                                                                                    |                 | ×              |
|----------------------------------------------------------------------------------------------------|-----------------|----------------|
| Установка соединения с принтером<br>Укажите тип выходного буфера и URI принт                                                                                                    | тера            |                |
| Выберите                                                                                                    | выходной фильтр |                |
| Подключение принтера                                                                                                    | URI             |                |
| <ul> <li>Принтер в сети SMB/CIFS</li> <li>Протокол интернет-печати (ipps)</li> <li>Протокол интернет-печати (http)</li> <li>Протокол интернет-печати (https)</li> <li>Протокол LPD(UNIX)</li> <li>AppSocket/JetDirect</li> </ul> |                 |                |
| — Произвольный URI                                                                                                    |                 | Сканировать    |
| URI устройства:                                                                                                    |                 |                |
|                                                                                                    | < Назад         | Далее > Отмена |

#### 5. Указываем адрес:

| Обнаружение сетевых п  | ринтеров    |                 |            |         |        |      |    |           | ×      |
|------------------------|-------------|-----------------|------------|---------|--------|------|----|-----------|--------|
| Обнаруженные устройсте | a:          | -               |            |         |        |      |    |           |        |
| 192.168.15.23:515      | Адрес устро | іства: 192.16   | 8.15.23:51 | 5       |        |      |    |           |        |
|                        |             |                 |            |         |        |      |    |           |        |
|                        |             |                 |            |         |        |      |    |           |        |
|                        |             |                 |            |         |        |      |    |           |        |
|                        |             |                 | Параме     | тры ска | нирова | ания |    |           |        |
|                        | 🔿 Диапазо   | он IP           |            |         |        |      |    |           |        |
|                        | 🔘 Узел      | 192.168.15.23   | )          |         |        |      |    |           |        |
|                        | Порт. 515   | ~               |            |         |        |      |    |           |        |
|                        | Ожидать по  | одключения:     | 100 мс.    | ٢       |        |      |    |           |        |
|                        | Подсеть:    | eth0: 10.0.2.15 | 5          |         |        |      |    |           | $\sim$ |
|                        | Начало:     | 10              |            | 0       |        | 2    |    | 1         |        |
|                        | Конец:      | 10              |            | 0       |        | 2    |    | 254       |        |
|                        |             |                 |            |         |        |      | C  | канироват | гь     |
|                        |             |                 |            |         |        |      | Дa | Отме      | ена    |

6. После сканирования, выделяем найденный аппарат и нажимаем «Да»

|                   |            | йства: 102.1  | 68 15 22  | 515      |         |      |   |            |
|-------------------|------------|---------------|-----------|----------|---------|------|---|------------|
| 192.168.15.23:515 | Apec Jerpo | NCTD0. 152.1  | 00.15.25. | 515      |         |      |   |            |
| ·                 |            |               |           |          |         |      |   |            |
|                   |            |               |           |          |         |      |   |            |
|                   |            |               |           |          |         |      |   |            |
|                   |            |               | Пара      | метры ск | анирова | ания |   |            |
|                   | 🔾 Диапаз   | вон IP        |           |          |         |      |   |            |
|                   | 🔘 Узел     | 192.168.15.23 | 3         |          |         |      |   |            |
|                   | Порт: 515  | 5 ~           |           |          |         |      |   |            |
|                   | Ожидать п  | юдключения    | : 100 м   | c. 🗘     |         |      |   |            |
|                   | Подсеть:   | eth0: 10.0.2. | 15        |          |         |      |   | ~          |
|                   |            | 40            |           |          |         | -    |   |            |
|                   | Начало:    | 10            |           | 0        |         | 2    |   | 1          |
|                   | Конец:     | 10            |           | 0        |         | 2    |   | 254        |
|                   |            |               |           |          |         |      | C | канировать |
|                   |            |               |           |          |         |      |   |            |

#### 7. Введите имя очереди (любое):

| Мастер установки принтеров и классов                                                                                       | × |
|----------------------------------------------------------------------------------------------------|---|
| Установка соединения с принтером<br>Укажите тип выходного буфера и URI принтера                                            |   |
| Выберите выходной фильтр                                                                                                   |   |
| Подключение пр. Введите имя очереди ×                                                                                      | 1 |
| Протокол и<br>Протокол и<br>Протокол и<br>Протокол и<br>Протокол и<br>Протокол L<br>АррSocket/Jeconece<br>Произвольный URI |   |
| Сканировать<br>URI устройства:                                                                                             |   |
|                                                                                                    |   |

# 8. Драйвер устанавливаем из файла (берем на сайте драйвер PS от Win)

| Фильтр                   |    |          | ^                             | Информация               | я Задания                             | Параметры        |              |                  |        |
|--------------------------|----|----------|-------------------------------|--------------------------|---------------------------------------|------------------|--------------|------------------|--------|
| (Fuji Xerox)<br>Apollo   |    |          |                               | Общая ине<br>URI устройо | <b>формация:</b><br>ства: lpd://192.1 | 68.15.23:515/247 |              |                  |        |
| Brother                  |    |          | Ластер уста                   | ановки прин              | теров и класс                         | OB               |              |                  |        |
| Dymo<br>Epson<br>Generic |    |          | <b>Информа</b> ц<br>Введите и | <b>ция</b><br>информацию | о принтере/кл                         | ассе, выберите , | драйвер прин | тера (если требу | ется)  |
| Gestetner<br>HP          |    |          |                               |                          |                                       | Информаци        | я            |                  |        |
| Информация               |    | Из файла | Наим                          | енование:                | Имя_принтера                          | 1                |              |                  |        |
|                          | Дa | Отмена   | Местона                       | ахождение:               | Местонахожде                          | ение             |              |                  |        |
|                          |    |          | 1                             | Описание:                |                                       |                  |              |                  |        |
|                          |    |          | URI ye                        | стройства:               | lpd://192.168.15                      | 5.23:515/Katusha | _M247        |                  |        |
|                          |    |          |                               | Драйвер:                 |                                       |                  |              |                  |        |
|                          |    |          | 🗌 Разр                        | решить общи              | ій доступ                             |                  |              |                  |        |
|                          |    |          |                               |                          |                                       |                  |              |                  |        |
|                          |    |          |                               |                          |                                       |                  |              |                  |        |
|                          |    |          |                               |                          |                                       |                  | < Назад      | Завершить        | Отмена |

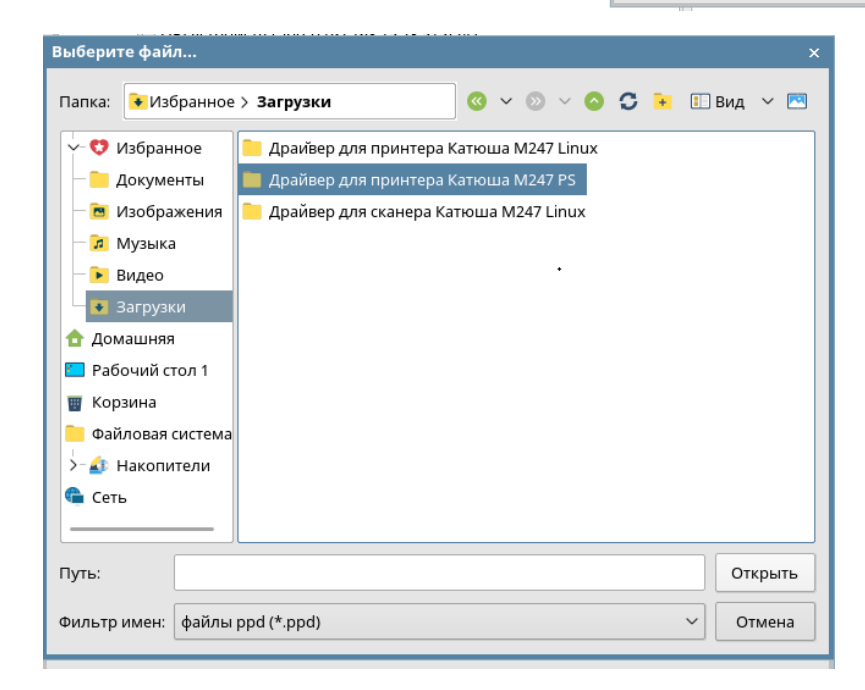

| Наименование: 🛛    | 1мя принтера                                               |  |  |  |  |  |  |
|--------------------|------------------------------------------------------------|--|--|--|--|--|--|
|                    | - 1 1                                                      |  |  |  |  |  |  |
| естонахождение: 🛛  | Лестонахождение                                            |  |  |  |  |  |  |
| Описание:          |                                                            |  |  |  |  |  |  |
| URI устройства: Ір | <b>11 устройства:</b> lpd://192.168.15.23:515/Katusha_M247 |  |  |  |  |  |  |
| <b>Драйвер:</b> из | ки/Драйвер для принтера Катюша M247 PS/Driver/KTSMSS.PPD   |  |  |  |  |  |  |
| ] Разрешить общий  | і доступ                                                   |  |  |  |  |  |  |

# 9. Завершаем установку

| 📩 Менеджер печати Fly                                                                                                    |                                                                               |                                                                                            |                                               |             |
|----------------------------------------------------------------------------------------------------|-------------------------------------------------------------------------------|--------------------------------------------------------------------------------------------|-----------------------------------------------|-------------|
| Файл Вид Сервер Принтер Справка                                                                                                    |                                                                               |                                                                                            |                                               |             |
|                                                                                                    |                                                                               |                                                                                            |                                               |             |
| Очереди ^                                                                                                    | Информация                                                                    | Задания                                                                                    | Параметры                                     |             |
| <ul> <li> <sup>+</sup> Принтеры         <sup>+</sup> Каtuysha_M247         <sup>+</sup> Каtuysha_M151         <sup>+</sup> Каtusha_M247         <sup>+</sup> Каtusha_M247         <sup>+</sup> 247         <sup>+</sup> 247         <sup>+</sup> Классы         <sup>+</sup> <sup>-</sup> Классы         <sup>+</sup> <sup>-</sup> <sup>-</sup></li></ul> | Имя: Katusha_<br>Местонахожд<br>Описание: Им<br>URI устройств<br>Изготовитель | ,M247<br><b>дение:</b> Место<br>ия_принтера<br><b>за:</b> lpd://192.<br><b>ь/Модель:</b> В | онахождение<br>168.15.23:515/К<br>ad PPD File | atusha_M247 |

Пробуем печатать